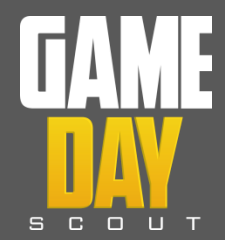

## Accessing your iOS Device's Unique Device Identifier (UDID)

## WHY WE NEED YOUR UDID

Your GameDay Scout App is customized to your specifications allowing you to capture the specific information you need on game day. In order to install your App on an iOS device (i-Pads, i-Pods, i-Phones) each device's Unique Device Identifier (UDID) is required. Your App can only be installed on devices who's UDID's have been specified to us. Please follow these instructions to identify and provide the UDID for all iOS devices where you would like your App installed. If you have any questions contact us at any time -720.354.1542.

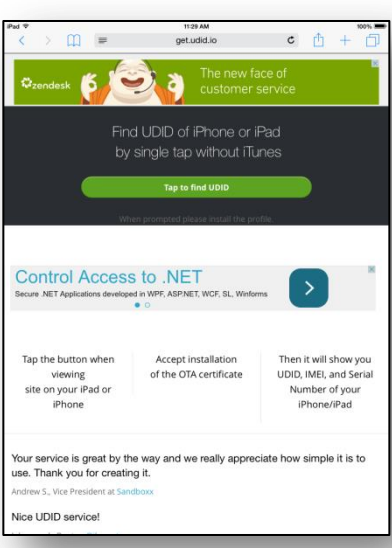

On your iOS device, open your browser and go to "get.udid.io". Click on "Tap to find UDID"

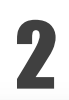

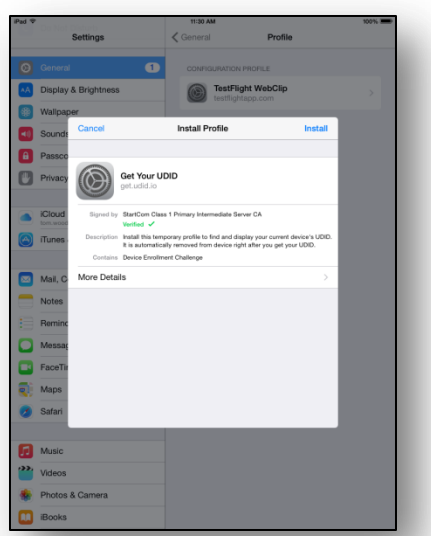

Click on "Install" when prompted to Install Profile

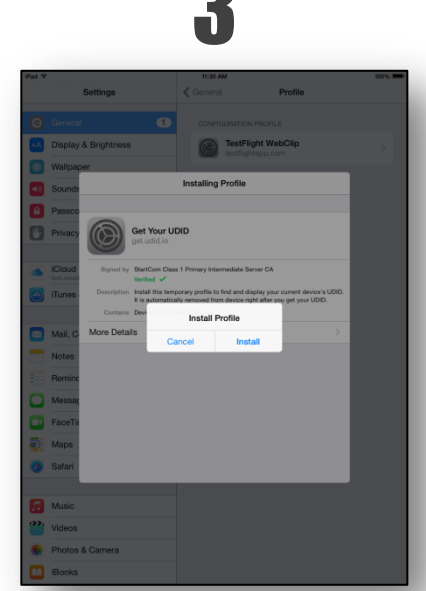

Click on "Install" to Confirm Installation 
Image: Control of Control of Control o

Your iOS Device's UDID will be displayed. Click on "Send UDID via E-mail". If no email is setup on this device, copy the UDID and send separately

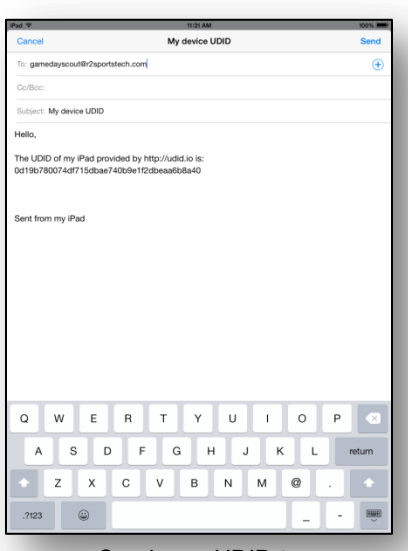

Send your UDID to gamedayscout@r2sportstech.com

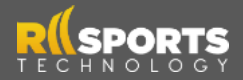